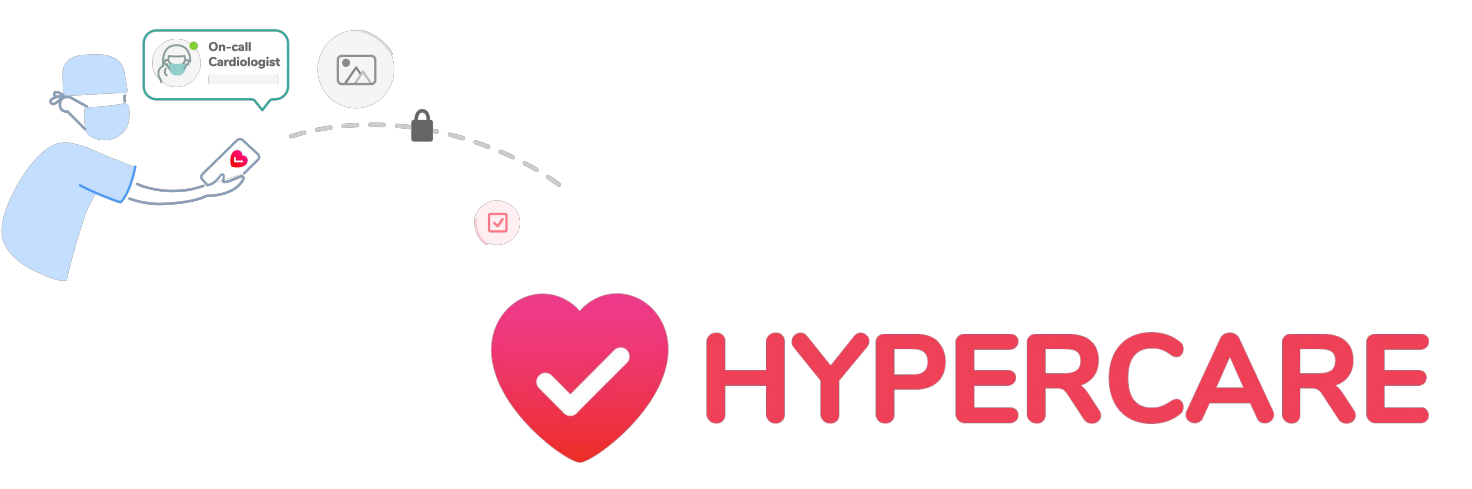

### User Guide Exploring the Schedule & Marketplace Features

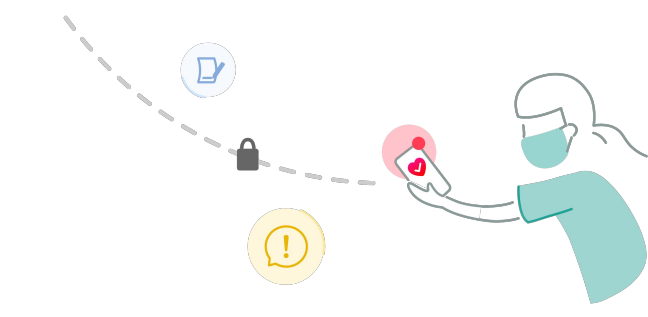

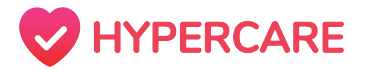

# Access Hypercare's Schedule

Currently, the Marketplace is only available on the Web App. However, our team is actively working to improve our existing application and developing new features that can better accommodate your workflow.

Please visit <u>https://app.hypercare.com/</u> and login with your Hypercare credentials

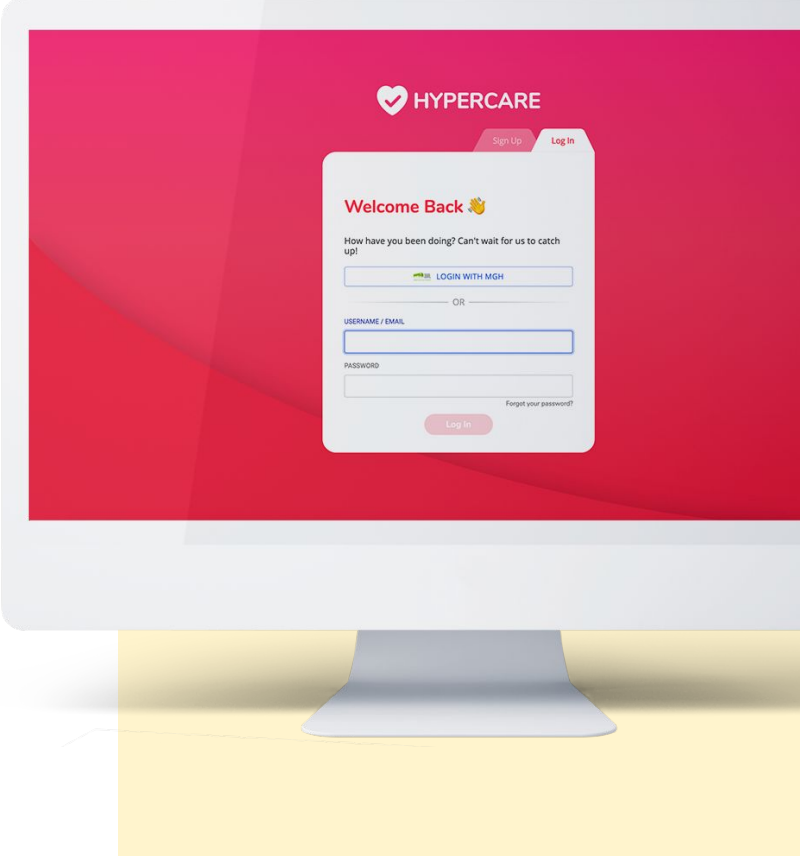

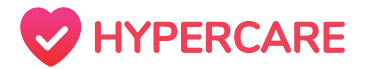

### **Table of Contents**

| Schedule                         | 04 |
|----------------------------------|----|
| Request a Shift Swap             | 05 |
| <b>Marketplace</b>               | 11 |
| Offering a Shift on Marketplace  | 12 |
| Accepting a Shift on Marketplace | 18 |
| Managing Requests                | 26 |
| Withdrawing a Request            | 27 |
| Accepting a Request              | 30 |
| Declining a Request              | 33 |

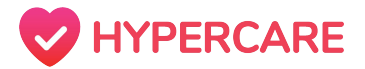

### What is the "Schedule" Feature?

The **Schedule** feature allows users to view monthly on-call schedules for each department within their organization so they can plan and coordinate care with the respective providers. If a user is listed on one of the schedules, they can exchange, pick-up, and give away shifts directly to their colleagues.

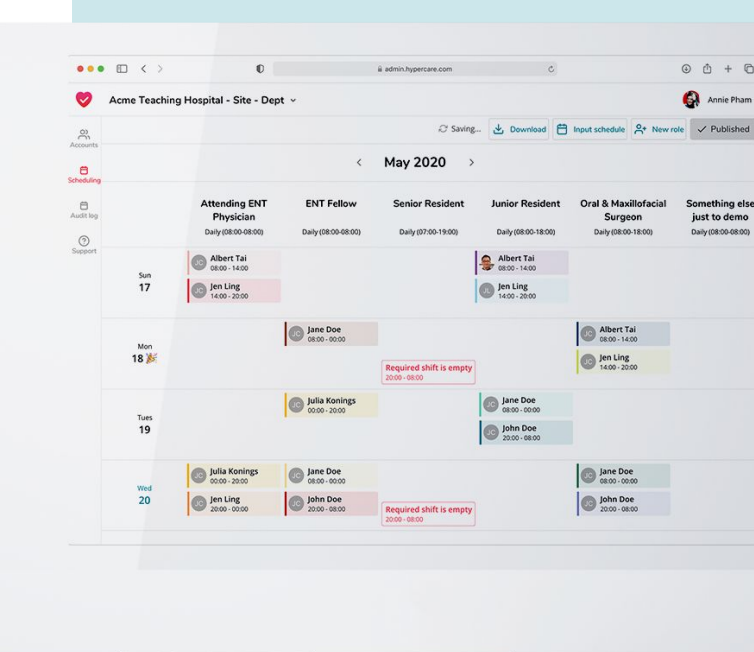

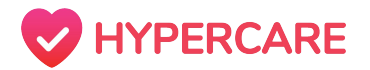

If a user has a desired shift that they would like to exchange with their own, users can select on their colleague's shift to request a swap.

#### Step 1

Click on the Schedule icon located on the top of the web page.

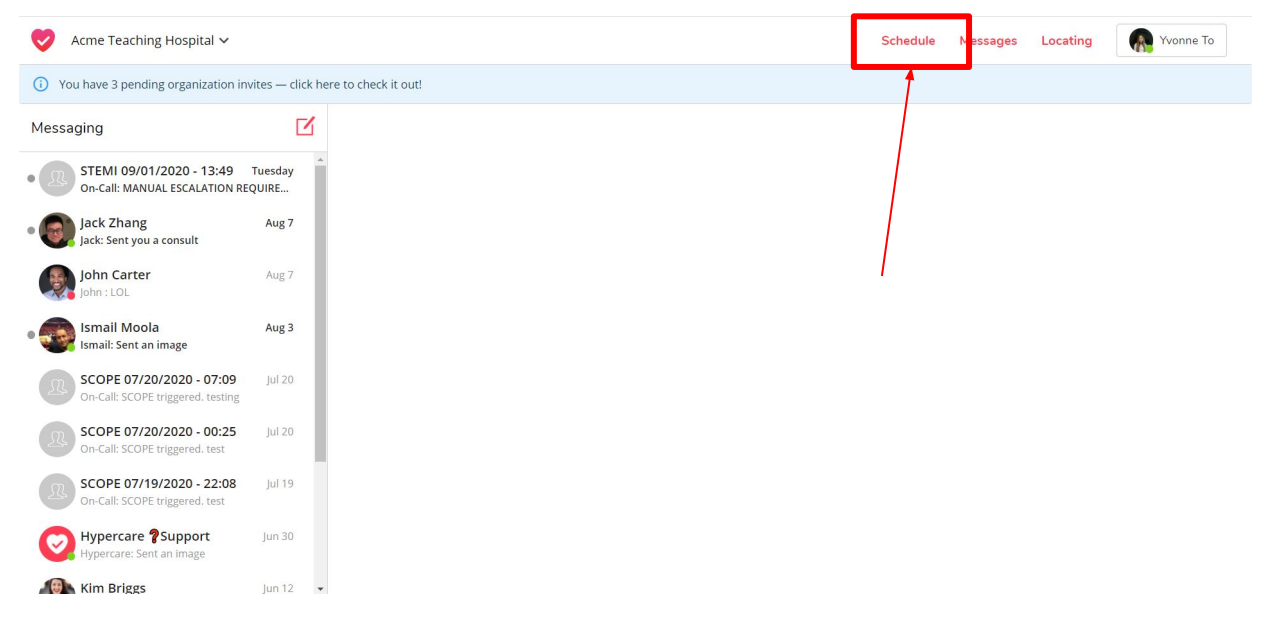

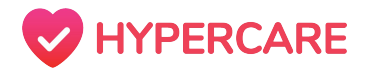

#### Step 2

Select the appropriate department from the drop-down menu on the left-side of the page.

Use the left and right arrows to toggle to the appropriate month.

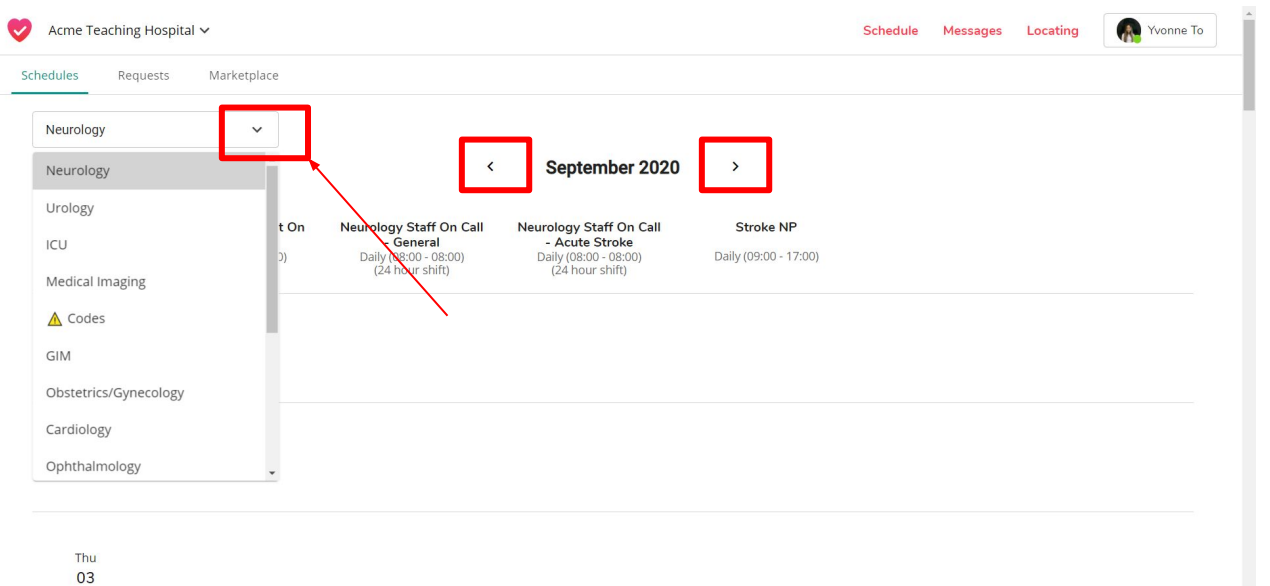

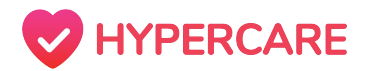

#### Step 3

Click on your shift that you would like to swap and click **"Swap Shift"**.

**Please note:** You can only select a shift that has not yet occurred.

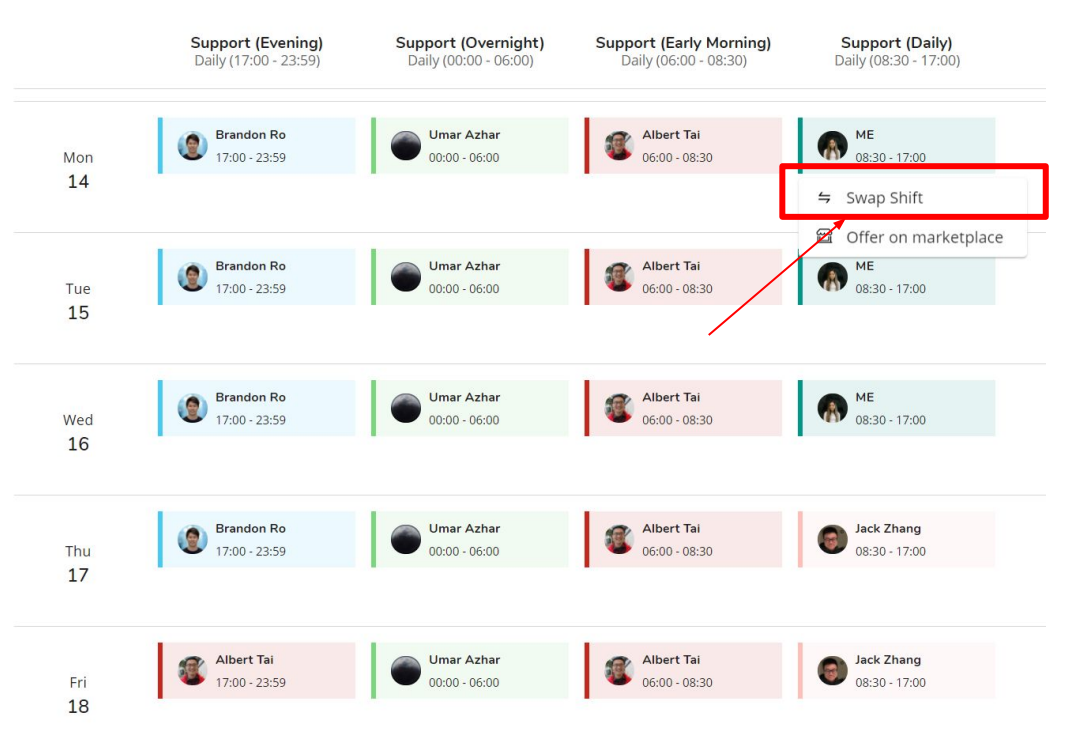

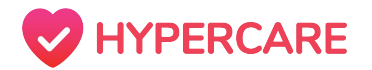

#### Step 3

Click on a colleague's shift that you would like to swap with your own.

Please note: You can only select a shift that has not yet occurred.

| edules | Requests | Mai |
|--------|----------|-----|
|        |          |     |

Marketplace

#### Scheduling > Swap shifts

Schedules

|                                                          |                                                   |                                                   | ,                                                 | September 2020                                    |                                                   |                                                   |                                                   |
|----------------------------------------------------------|---------------------------------------------------|---------------------------------------------------|---------------------------------------------------|---------------------------------------------------|---------------------------------------------------|---------------------------------------------------|---------------------------------------------------|
| Swapping shift                                           | Sun                                               | Mon                                               | Tue                                               | Wed                                               | Thu                                               | Fri                                               | Sat                                               |
| want to trade my following shift                         |                                                   |                                                   | 1                                                 | 2                                                 | 3                                                 | 4                                                 | 5                                                 |
| ME See 14 2020 ( 09:20 17:00                             |                                                   |                                                   | Umar Azhar 00:00-06:00                            | Umar Azhar 00:00-06:00                            | Umar Azhar 00:00-06:00                            | Umar Azhar 00:00-06:00                            | Umar Azhar 00:00-06:00                            |
| Support (Daily)                                          |                                                   |                                                   |                                                   |                                                   |                                                   |                                                   | Support (Overnight)                               |
|                                                          |                                                   |                                                   |                                                   |                                                   |                                                   |                                                   |                                                   |
| or another user's shift                                  |                                                   |                                                   | Jack Zhang 08:30-17:00<br>Support (Daily)         | Jack Zhang 08:30-16:59<br>Support (Daily)         | Jack Zhang 08:30-17:00<br>Support (Daily)         |                                                   | Jack Zhang 08:30-17:00<br>Support (Daily)         |
| Jack Zhang Sep 10, 2020 / 08:30-17:00<br>Support (Daily) |                                                   |                                                   | Brandon Ro 17:00-23:59<br>Support (Evening)       |                                                   | Brandon Ro 17:00-23:59<br>Support (Evening)       | Albert Tai 17:00-23:59<br>Support (Evening)       | Brandon Ro 17:00-23:59<br>Support (Evening)       |
| ooking to trade with                                     |                                                   |                                                   |                                                   |                                                   |                                                   |                                                   |                                                   |
| All                                                      | 6                                                 | 7                                                 | 8                                                 | 9                                                 | 10                                                | 11                                                | 12                                                |
|                                                          | Umar Azhar 00:00-06:00                            | Umar Azhar 00:00-06:00                            | Umar Azhar 00:00-06:00                            | Umar Azhar 00:00-06:00                            | Umar Azhar 00:00-06:00                            | Umar Azhar 00:00-06:00                            | Umar Azhar 00:00-06:00                            |
| Preferred roles                                          |                                                   |                                                   |                                                   |                                                   |                                                   |                                                   |                                                   |
| III                                                      | Albert Tai 06:00-08:30<br>Support (Early Morning) | Albert Tai 06:00-08:30<br>Support (Early Morning) | Albert Tai 06:00-08:30<br>Support (Early Morning) | Albert Tai 06:00-08:30<br>Support (Early Morning) | Albert Tai 06:00-08:30<br>Support (Early Morning) | Albert Tai 06:00-08:30<br>Support (Farly Morning) | Albert Tai 06:00-08:30<br>Support (Early Morning) |
| Support (Evening)                                        | Jack Zhang 08:30-17:00<br>Support (Daily)         |                                                   | ME 08:30-17:00<br>Support (Daily)                 | Jack Zhang 08:30-17:0<br>Support (Daily)          | Jack Zhang 08:30-17:00<br>Support (Daily) 😝       | Jack Zhan 08:30-17:00<br>Support (aily)           | Jack Zhang 08:30-17:00<br>Support (Daily)         |
| Support (Overnight)                                      | Albert Tai 17:00-23:59<br>Support (Evening)       | Brandon Ro 17:00-23:59<br>Support (Evening)       | Brandon Ro 17:00-23:59<br>Support (Evening)       | Brandon Ro 17:00-23:59<br>Support (Evening)       | Bradon Ro 17:00-23:59<br>upport (Evening)         | Albert Tai 17:00-23:59<br>Support (Evening)       | Brandon Ro 17:00-23:59<br>Support (Evening)       |
| Support (Early Morning)                                  | 13                                                | 14                                                | 15                                                | 16                                                | 17                                                | 18                                                | 19                                                |
| RESET REQUEST                                            | Umar Azhar 00:00-06:00<br>Support (Overnight)     | Umar Azhar 00:00-06:00<br>Support (Overnight)     | Umar Azhar 00:00-06:00<br>Support (Overnight)     | Umar Azhar 00:00-06:00<br>Support (Overnight)     | Umar Azhar 00:00-06:00<br>Support (Overnight)     | Umar Azhar 00:00-06:00<br>Support (Overnight)     | Umar Azhar 00:00-06:00<br>Support (Overnight)     |
|                                                          | Albert Tai 06:00-08:30                            | Albert Tai 06:00-08:30                            | Albert Tai 06:00-08:30                            | Albert Tai 06:00-08:30                            | Albert Tai 06:00-08:30                            | Albert Tai 06:00-08:30                            | Albert Tai 06:00-08:30                            |

1

September 2020

~

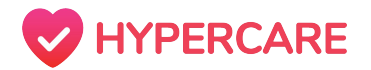

#### Step 4

Both your shift and your colleague's shift will appear on the left side of the screen.

Please verify that the information is correct and click on *"Request"*.

#### Scheduling > Swap shifts

Requests

Marketplace

Schedules

| Scheduling > Swap shifts                                 |                                                  |                                                   | <                                                 | September 2020                                    | ) >                                               |                                                   |                                                    |
|----------------------------------------------------------|--------------------------------------------------|---------------------------------------------------|---------------------------------------------------|---------------------------------------------------|---------------------------------------------------|---------------------------------------------------|----------------------------------------------------|
| Swapping shift                                           | Sun                                              | Mon                                               | Tue                                               | Wed                                               | Thu                                               | Fri                                               | Sat                                                |
| I want to trade my following shift                       |                                                  |                                                   | 1                                                 | 2                                                 | 3                                                 | 4                                                 | 5                                                  |
| ME Sep 14, 2020 / 08:30-17:00                            |                                                  |                                                   | Umar Azhar 00:00-06:00<br>Support (Overnight)     | Umar Azhar 00:00-06:00<br>Support (Overnight)     | Umar Azhar 00:00-06:00<br>Support (Overnight)     | Umar Azhar 00:00-06:00<br>Support (Overnight)     | Umar Azhar 00:00-06:00<br>Support (Overnight)      |
| Support (Daily)                                          |                                                  |                                                   | Albert Tai 06:00-08:30<br>Support (Early Morning) | Albert Tai 06:00-08:30<br>Support (Early Morning) | Albert Tai 06:00-08:30<br>Support (Early Morning) | Albert Tai 06:00-08:30<br>Support (Early Morning) | Jack Tester 06:00-08:30<br>Support (Early Morning) |
| For another user's shift                                 |                                                  |                                                   | Jack Zhang 08:30-17:00<br>Support (Daily)         | Jack Zhang 08:30-16:59<br>Support (Daily)         | Jack Zhang 08:30-17:00<br>Support (Daily)         |                                                   | Jack Zhang 08:30-17:00<br>Support (Daily)          |
| Jack Zhang Sep 10, 2020 / 08:30-17:00<br>Support (Daily) |                                                  |                                                   | Brandon Ro 17:00-23:59<br>Support (Evening)       |                                                   | Brandon Ro 17:00-23:59<br>Support (Evening)       | Albert Tai 17:00-23:59<br>Support (Evening)       | Brandon Ro 17:00-23:59<br>Support (Evening)        |
| Looking to trade with                                    |                                                  |                                                   |                                                   |                                                   |                                                   |                                                   |                                                    |
| All 🗸                                                    | 6                                                | 7                                                 | 8                                                 | 9                                                 | 10                                                | 11                                                | 12                                                 |
| Preferred roles                                          | Umar Azhar 00:00-06:00<br>Support (Overnight)    | Umar Azhar 00:00-06:00<br>Support (Overnight)     | Umar Azhar 00:00-06:00<br>Support (Overnight)     | Umar Azhar 00:00-06:00<br>Support (Overnight)     | Umar Azhar 00:00-06:00<br>Support (Overnight)     | Umar Azhar 00:00-06:00<br>Support (Overnight)     | Umar Azhar 00:00-06:00<br>Support (Overnight)      |
|                                                          | Albert Tai 06:00-08:30<br>Support Early Morning) | Albert Tai 06:00-08:30<br>Support (Early Morning) | Albert Tai 06:00-08:30<br>Support (Early Morning) | Albert Tai 06:00-08:30<br>Support (Early Morning) | Albert Tai 06:00-08:30<br>Support (Early Morning) | Albert Tai 06:00-08:30<br>Support (Early Morning) | Albert Tai 06:00-08:30<br>Support (Early Morning)  |
| Support (Evening)                                        | Jack Zhang 08:30-17:00<br>support (Daily)        |                                                   | ME 08:30-17:00<br>Support (Daily)                 | Jack Zhang 08:30-17:00<br>Support (Daily)         | Jack Zhang 08:30-17:00<br>Support (Daily) 😑       | Jack Zhang 08:30-17:00<br>Support (Daily)         | Jack Zhang 08:30-17:00<br>Support (Daily)          |
| Support (Overnight)                                      | Albert Tai 17:00-23:59<br>Support (Evening)      | Brandon Ro 17:00-23:59<br>Support (Evening)       | Brandon Ro 17:00-23:59<br>Support (Evening)       | Brandon Ro 17:00-23:59<br>Support (Evening)       | Brandon Ro 17:00-23:59<br>Support (Evening)       | Albert Tai 17:00-23:59<br>Support (Evening)       | Brandon Ro 17:00-23:59<br>Support (Evening)        |
| Support (Early Morning)                                  | 13                                               | 14                                                | 15                                                | 16                                                | 17                                                | 18                                                | 19                                                 |
| RESET                                                    | Umar Azhar 00:00-06:00<br>Support (Overnight)    | Umar Azhar 00:00-06:00<br>Support (Overnight)     | Umar Azhar 00:00-06:00<br>Support (Overnight)     | Umar Azhar 00:00-06:00<br>Support (Overnight)     | Umar Azhar 00:00-06:00<br>Support (Overnight)     | Umar Azhar 00:00-06:00<br>Support (Overnight)     | Umar Azhar 00:00-06:00<br>Support (Overnight)      |
|                                                          |                                                  |                                                   |                                                   |                                                   |                                                   |                                                   |                                                    |

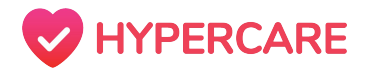

#### Step 5

All shift requests will be displayed under the **"Requests"** tab. Users can view pending requests that require action and previous requests that have been confirmed.

**Please note:** Shift changes will not be reflected on the schedule until the request has been accepted. When a request is accepted, both parties involved will receive an email notification.

| Hypercare 🗸                                                                                                    |                          |              | Schedule                                           | Messages Locating Ryvonne To                                                               |
|----------------------------------------------------------------------------------------------------|--------------------------|--------------|----------------------------------------------------|--------------------------------------------------------------------------------------------|
| chedules Requests Marketp                                                                                                    | lace                     |              |                                                    |                                                                                            |
|                                                                                                    |                          |              |                                                    |                                                                                            |
| Needs Actions                                                                                                    | •                        |              |                                                    | ^                                                                                          |
| Request details                                                                                                    | Date requested $\psi$    | Requested by | Reason for request                                 | Action                                                                                     |
| ⇐ Swaping: Support (Daily) at Sep 07,<br>2020 (08:30 - 16:59) with Support<br>(Evening) at Sep 07, 2020 (17:00 -<br>23:59) from Brandon Ro   | Aug 31, 2020 at 11:13 pm | Me           | I want to swap because                             | WITHDRAW REQUEST                                                                           |
| Previous                                                                                                    |                          |              |                                                    | ^                                                                                          |
| Request details                                                                                                    | Date requested 4         | Requested by | Reason for request                                 | Action                                                                                     |
| ⇐ Swaping: Support (Daily) at Sep 04,<br>2020 (08:30 - 17:00) with Support<br>(Overnight) at Sep 22, 2020 (00:00 -<br>06:00) from Umar Azhar | Friday, 3:06 am          | Umar Azhar   | Test active swap                                   | <ul> <li>Accepted on Sep 04, 2020 at 3:06<br/>am</li> <li>"Test completed swap"</li> </ul> |
| Swaping: Support (Daily) at Sep 04,<br>2020 (08:30 - 17:00) with Support<br>(Daily) at Sep 05, 2020 (08:30 -<br>17:00) from Jack Zhang       | Thursday, 2:50 pm        | Me           | I want to swap because I have a conflict on Friday | × Cancelled on Sep 04, 2020 at 9:51<br>am                                                  |

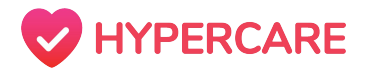

### What is the "Marketplace" Feature?

The *Marketplace* feature allows users to view and pick-up available shifts within the department AND place unwanted shifts there for other colleagues to pick-up. All shift changes will be reflected in the Schedule once shift requests have been approved by all parties.

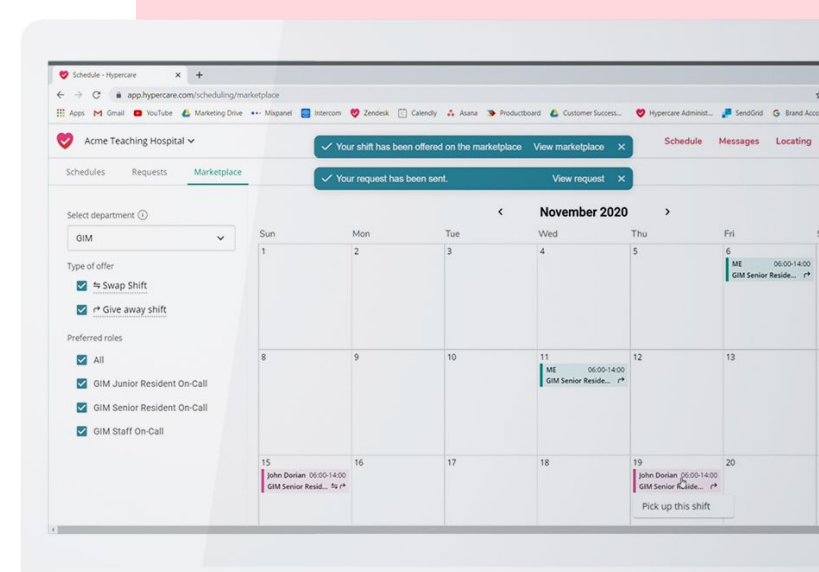

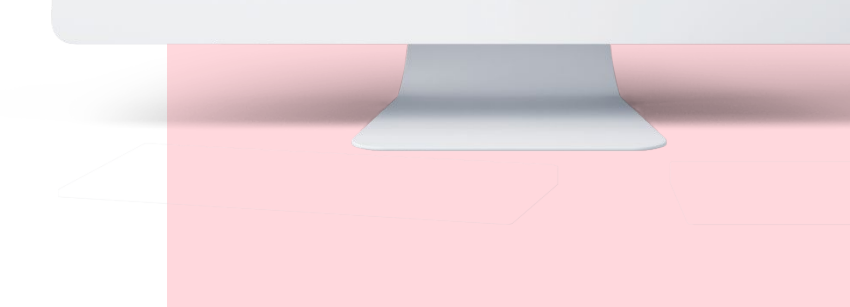

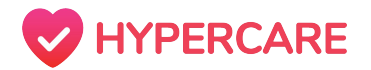

Users can swap and/or give away a shift and provide a brief explanation of why they are unable to work. Colleagues in the department can view and pick-up available shifts as long as they don't conflict with their existing schedules.

#### Step 1

Click on the Schedule icon located on the top of the web page.

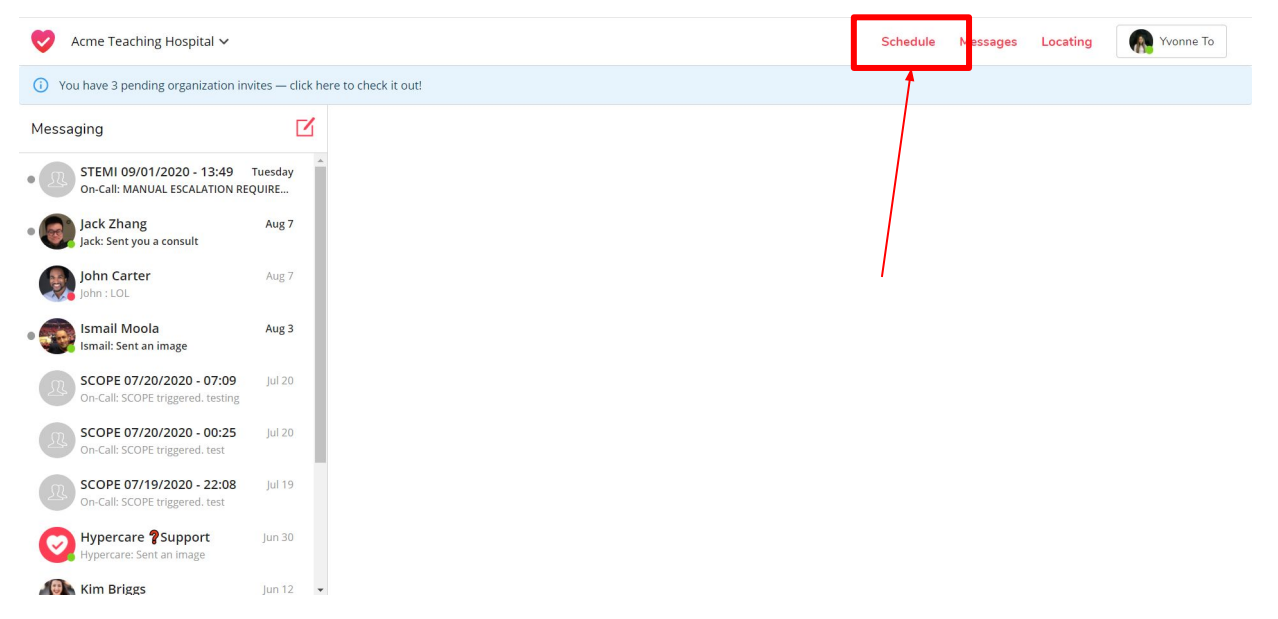

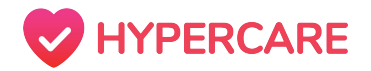

#### Step 2

Select the appropriate department from the drop-down menu on the left-side of the page.

Use the left and right arrows to toggle to the appropriate month.

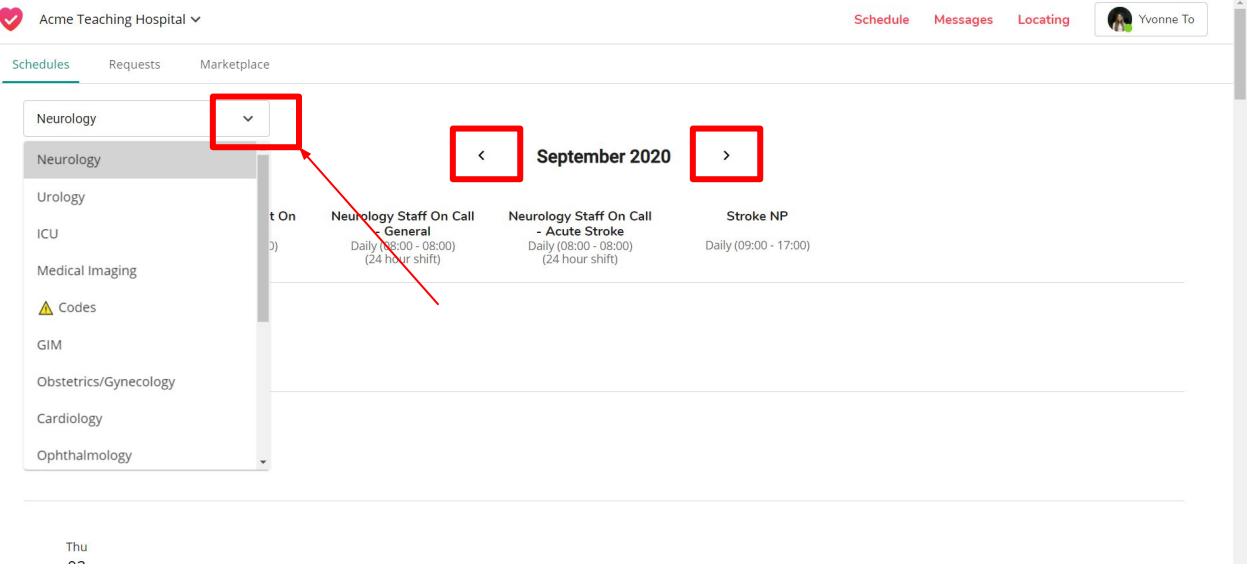

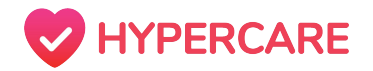

#### Step 3

Click on your shift that you would like to place on the Marketplace.

Click "Offer on Marketplace".

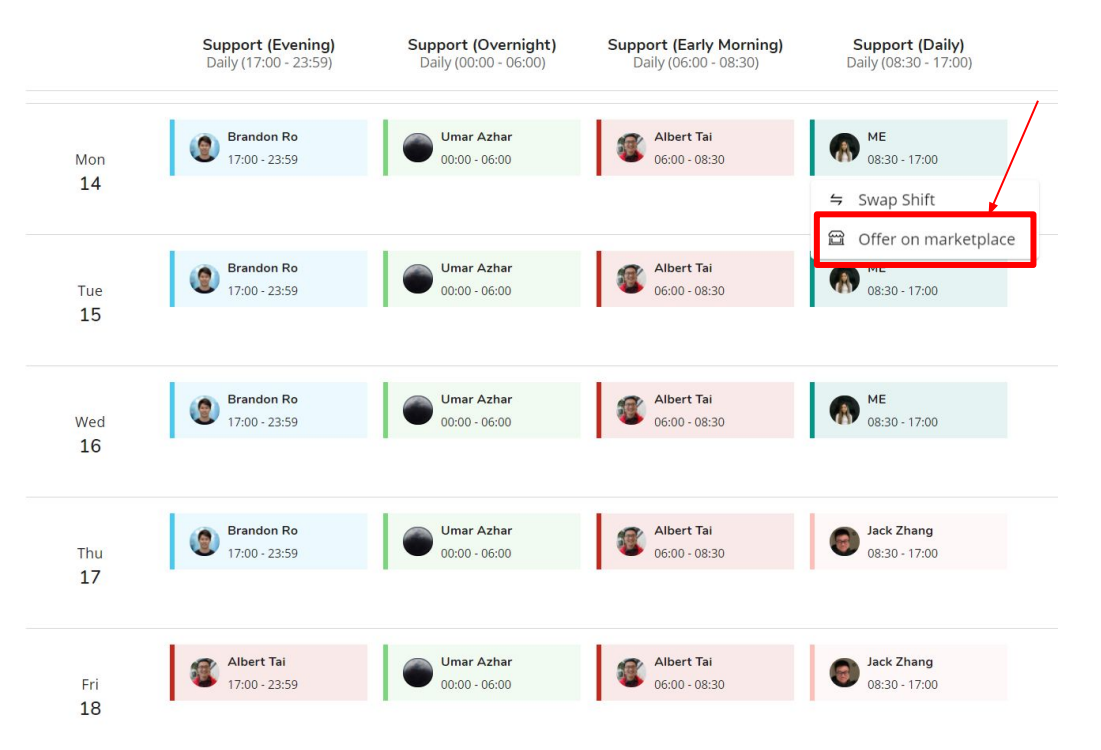

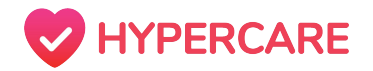

#### Step 3

Select the type of offer that you would like to make: Swap Shift and/or Give Away Shift.

Provide a reason for request in the text-box if appropriate.

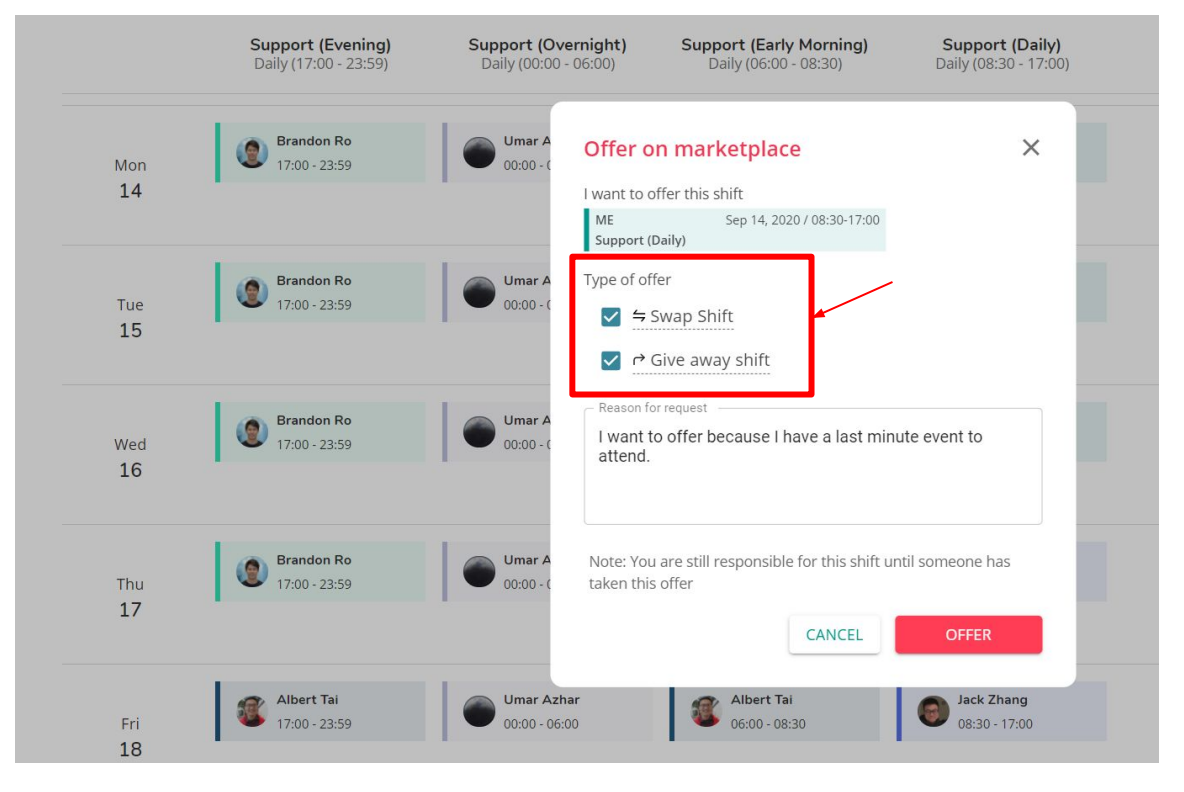

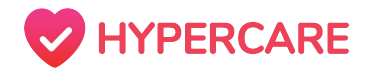

#### Step 4

Click "Offer" to complete the request.

The specified shift will be visible to your colleagues under the *Marketplace* tab and all requests can be viewed from your *Requests* tab.

**Please note:** Users will be unable to offer a shift that has already passed to the Marketplace. Instead, they will be prompted to select a shift that has not yet occurred.

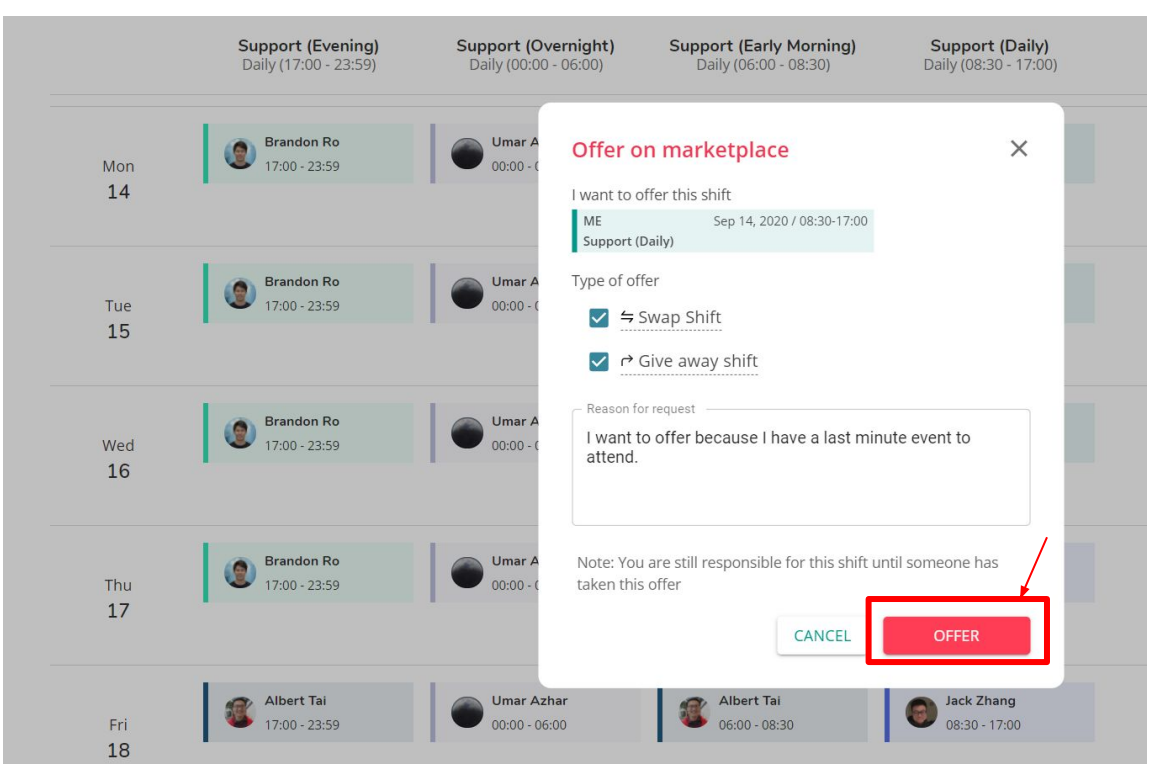

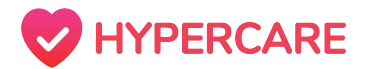

# Troubleshooting Tips

**Q:** I am attempting to offer a shift to the Marketplace but I keep getting an error message "The shift you are trying to offer is either unavailable or has been expired".

**A:** Users are unable to offer shifts that have already passed to the Marketplace. Instead, users will be prompted to select a shift that has not yet occured.

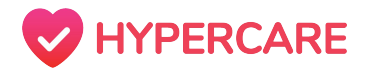

When accepting a shift from the *Marketplace*, users can choose to swap and/or pick-up a shift that does not conflict with their schedules.

#### Step 1

Click on the Schedule icon located on the top of the web page.

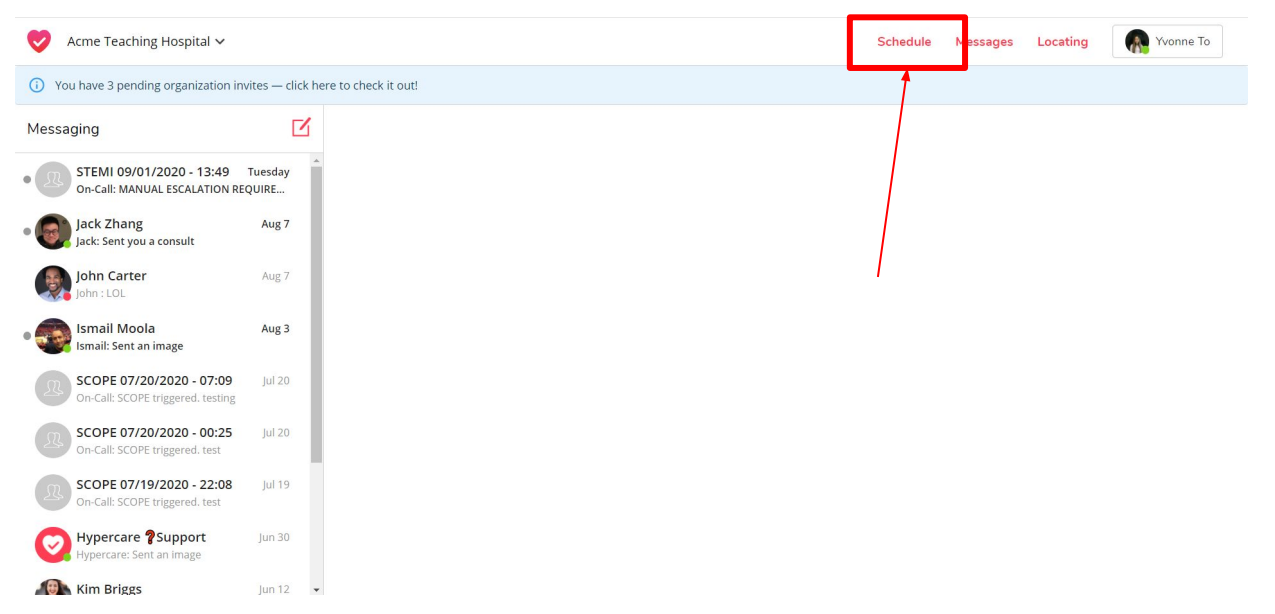

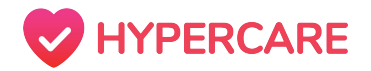

#### Step 2

Click on the *Marketplace* tab.

Here, you can view all available shifts in your department and pick-up shifts that fit into your schedule.

| Hypercare 🗸                                                          | _                                                     |                                             |                                                    |                | Schedule | Messages Locating | Yvonne To |
|----------------------------------------------------------------------|-------------------------------------------------------|---------------------------------------------|----------------------------------------------------|----------------|----------|-------------------|-----------|
| Schedules Requests Marketplace                                       |                                                       |                                             |                                                    |                |          |                   |           |
| Select department (i)                                                | $\sim$                                                |                                             | <                                                  | September 2020 | >        |                   |           |
| Another department 🗸                                                 | Sun                                                   | Mon                                         | Tue                                                | Wed            | Thu      | Fri               | Sat       |
| Type of offer  ✓ 与 Swap Shift                                        |                                                       |                                             | 1<br>Jack Zhang 08:30-17:00<br>Support (Daily) ≒ ↔ | 2              | 3        | 4                 | 5         |
| Preferred roles                                                      | 6                                                     | 7                                           | 8                                                  | 9              | 10       | 11                | 12        |
| <ul> <li>Support (Evening)</li> <li>Support (Overnight)</li> </ul>   | Umar Azhar 00:00-06:00<br>Support (Overnig <i>与</i> r | Brandon Ro 17:00-23:59<br>Support (Evening) | Umar Azhar 00:00-06:00<br>Support (Overnig ∽ ↔     |                |          |                   |           |
| <ul> <li>Support (Early Morning)</li> <li>Support (Daily)</li> </ul> |                                                       |                                             |                                                    |                |          |                   |           |
|                                                                      | 13<br>Albert Tai 06:00-08:30<br>Support (Early M 与 r  | 14                                          | 15                                                 | 16             | 17       | 18                | 19        |

19

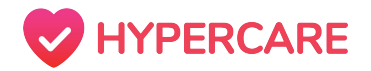

#### Step 3

Select the appropriate department from the drop-down menu on the left-side of the page.

Toggle through the months to locate a desired shift as appropriate.

| 🦁 Hypercare 🗸                                                                                                    |                                                       |                                                    |                                                      |                | Schedule | Messages Locating | Yvonne To |
|----------------------------------------------------------------------------------------------------|-------------------------------------------------------|----------------------------------------------------|------------------------------------------------------|----------------|----------|-------------------|-----------|
| Schedules Requests Marketplace                                                                                   |                                                       |                                                    |                                                      |                |          |                   |           |
| Select department ①                                                                                              | Sun                                                   | Mon                                                | <<br>Tue                                             | September 2020 | Thu      | Fri               | Sat       |
| Type of offer                                                                                                    |                                                       |                                                    | 1<br>Jack Zhang 08:30-17:00<br>Support (Daily) ≒ rè  | 2              | 3        | 4                 | 5         |
| <ul> <li>All</li> <li>Support (Evening)</li> <li>Support (Overnight)</li> <li>Support (Early Morning)</li> </ul> | 6<br>Umar Azhar 00:00-06:00<br>Support (Overnig ≒ r≯  | 7<br>Brandon Ro 17:00-23:59<br>Support (Evening) 🗧 | 8<br>Umar Azhar 00:00-06:00<br>Support (Overnig ≒ r≯ | 9              | 10       | 11                | 12        |
| Support (Daily)                                                                                                  | 13<br>Albert Tai 06:00-08:30<br>Support (Early M ⇔ r) | 14                                                 | 15                                                   | 16             | 17       | 18                | 19        |

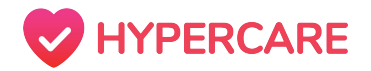

#### Step 4

Click on a desired shift.

Shifts will be posted for either swap, pick-up, or both. Please select the appropriate option.

If the desired shift is posted as a "pick-up", click on "**Pick up this Shift**" to accept the shift. When picking up a shift from the Marketplace, the changes will be immediately reflected in your schedule.

| V Hypercare V                                                                                                    |                                                                        |                                                     |                | Schedule I | Messages Locating | Yvonne To |
|----------------------------------------------------------------------------------------------------|------------------------------------------------------------------------|-----------------------------------------------------|----------------|------------|-------------------|-----------|
| Schedules Requests Marketplace                                                                                   |                                                                        |                                                     |                |            |                   |           |
| Select department (i)                                                                                            |                                                                        | <                                                   | September 2020 | >          |                   |           |
| Another department 🗸 🗸                                                                                           | Sun Mon                                                                | Tue                                                 | Wed            | Thu        | Fri               | Sat       |
| Type of offer<br>✓ ⇒ Swap Shift<br>✓ ↔ Give away shift                                                           |                                                                        | 1<br>Jack Zhang 08:30-17:00<br>Support (Daily)      | 2              | 3          | 4                 | 5         |
| Preferred roles                                                                                                  |                                                                        |                                                     |                |            |                   |           |
| <ul> <li>All</li> <li>Support (Evening)</li> <li>Support (Overnight)</li> <li>Support (Early Morning)</li> </ul> | 6 7<br>Umar Azhar 00:00-06:00<br>Support (Overnig ≒ r)<br>Request swap | 8<br>Umar Azhar 00:00-06:00<br>Support (Overnig ≒ ↑ | 9              | 10         | 11                | 12        |
| Support (Daily)                                                                                                  | Pick up this shift<br>Albert Tai 06:00-08:30<br>Support (Early M ≒ r   | 15                                                  | 16             | 17         | 18                | 19        |

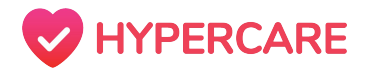

#### Step 5

If the desired shift is posted as a "swap", click on "**Request Swap"** and select a shift from your own schedule that you would like to swap.

| Swapping shift                                                   | Sun                                               | Mon                                               | Tue                                               | Wed                                                | Thu                                               | Fri                                                | Sat                                                |
|------------------------------------------------------------------|---------------------------------------------------|---------------------------------------------------|---------------------------------------------------|----------------------------------------------------|---------------------------------------------------|----------------------------------------------------|----------------------------------------------------|
| I want to trade my following shift ME Sep 16, 2020 / 08:30-17:00 |                                                   |                                                   | Umar Azhar 00:00-06:00<br>Support (Overnight)     | 2<br>Umar Azhar 00:00-06:00<br>Support (Overnight) | Umar Azhar 00:00-06:00<br>Support (Overnight)     | 4<br>Umar Azhar 00:00-06:00<br>Support (Overnight) | 5<br>Umar Azhar 00:00-06:00<br>Support (Overnight) |
| Support (Daily)                                                  |                                                   |                                                   | Albert Tai 06:00-08:30<br>Support (Early Morning) | Albert Tai 06:00-08:30<br>Support (Early Morning)  | Albert Tai 06:00-08:30<br>Support (Early Morning) | Albert Tai 06:00-08:30<br>Support (Early Morning)  | Jack Tester 06:00-08:30<br>Support (Early Morning) |
| For another user's shift                                         |                                                   |                                                   | Jack Zhang 08:30-17:00<br>Support (Daily)         | Jack Zhang 08:30-16:59<br>Support (Daily)          | Jack Zhang 08:30-17:00<br>Support (Daily)         |                                                    | Jack Zhang 08:30-17:00<br>Support (Daily)          |
| Albert Tai Sep 13, 2020 / 06:00-08:30<br>Support (Early Morning) |                                                   |                                                   | Brandon Ro 17:00-23:59<br>Support (Evening)       |                                                    | Brandon Ro 17:00-23:59<br>Support (Evening)       | Albert Tai 17:00-23:59<br>Support (Evening)        | Brandon Ro 17:00-23:59<br>Support (Evening)        |
| Looking to trade with                                            |                                                   |                                                   | ME 21:00-23:59<br>Support (Evening)               |                                                    |                                                   |                                                    |                                                    |
| All 🗸                                                            | 6                                                 | 7                                                 | 8                                                 | 9                                                  | 10                                                | 11                                                 | 12                                                 |
| Preferred roles                                                  | Umar Azhar 00:00-06:00<br>Support (Overnight)     | Umar Azhar 00:00-06:00<br>Support (Overnight)     | Umar Azhar 00:00-06:00<br>Support (Overnight)     | Umar Azhar 00:00-06:00<br>Support (Overnight)      | Umar Azhar 00:00-06:00<br>Support (Overnight)     | Umar Azhar 00:00-06:00<br>Support (Overnight)      | Umar Azhar 00:00-06:00<br>Support (Overnight)      |
| All                                                              | Albert Tai 06:00-08:30<br>Support (Early Morning) | Albert Tai 06:00-08:30<br>Support (Early Morning) | Albert Tai 06:00-08:30<br>Support (Early Morning) | Albert Tai 06:00-08:30<br>Support (Early Morning)  | Albert Tai 06:00-08:30<br>Support (Early Morning) | Albert Tai 06:00-08:30<br>Support (Early Morning)  | Albert Tai 06:00-08:30<br>Support (Early Morning)  |
| Support (Evening)                                                | Jack Zhang 08:30-17:00<br>Support (Daily)         | ME 08:30-16:59<br>Support (Daily)                 | ME 08:30-17:00<br>Support (Daily)                 | Jack Zhang 08:30-17:00<br>Support (Daily)          | Jack Zhang 08:30-17:00<br>Support (Daily)         | Jack Zhang 08:30-17:00<br>Support (Daily)          | Jack Zhang 08:30-17:00<br>Support (Daily)          |
| Support (Overnight)                                              | Albert Tai 17:00-23:59<br>Support (Evening)       | Brandon Ro 17:00-23:59<br>Support (Evening)       | Brandon Ro 17:00-23:59<br>Support (Evening)       | Brandon Ro 17:00-23:59<br>Support (Evening)        |                                                   | Albert Tai 17:00-23:59<br>Support (Evening)        | Brandon Ro 17:00-23:59<br>Support (Evening)        |
| Support (Early Morning)                                          | 13                                                | 14                                                | 15                                                | 16                                                 | 17                                                | 18                                                 | 19                                                 |
| Support (Daily)                                                  | Umar Azhar 00:00-06:00<br>Support (Overnight)     | Umar Azhar 00:00-06:00<br>Support (Overnight)     | Umar Azhar 00:00-06:00<br>Support (Overnight)     | Umar Azhar 00:00-06:00<br>Support (Overnight)      | Umar Azhar 00:00-06:00<br>Support (Overnight)     | Umar Azhar 00:00-06:00<br>Support (Overnight)      | Umar Azhar 00:00-06:00<br>Support (Overnight)      |
|                                                                  | Albert Tai 06:00-08:30<br>Support (Early Mor 🖨    | Albert Tai 06:00-08:30<br>Support (Early Morning) | Albert Tai 06:00-08:30<br>Support (Early Mornin ) | Albert Tai 06:00-08:30<br>Support (Early Morning)  | Albert Tai 06:00-08:30<br>Support (Early Morning) | Albert Tai 06:00-08:30<br>Support (Early Morning)  | Albert Tai 06:00-08:30<br>Support (Early Morning)  |
| RESET REQUEST                                                    | Albert Tai 17:00-23:59<br>Support (Evening)       | ME 08:30-17:00<br>Support (Daily)                 | ME 08:30-17: 0<br>Support (Daily)                 | ME 08:30-17:00<br>Support (Daily)                  | Jacl Zhang 08:30-17:00<br>Support (Daily)         | Jack Zhang 08:30-17:00<br>Support (Daily)          | Jack Zhang 08:30-17:00<br>Support (Daily)          |
|                                                                  |                                                   | Brandon Ro 17:00-23:59<br>Support (Evening)       | Brandon Ro 17:00-23: 9<br>Support (Evening)       | Brandon Ro 17:00-23:59<br>Support (Evening)        | Brandon Ro 17:00-23:59<br>Support (Evening)       | Albert Tai 17:00-23:59<br>Support (Evening)        |                                                    |

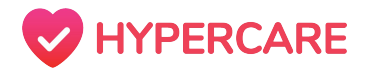

#### Step 6

Click **"Request"** to complete the request. All request will populate under the *Requests* tab.

**Please note:** Users will be unable to accept a shift that has already passed to the Marketplace. Instead, they will be prompted to select a shift that has not yet occurred.

| Swapping shift                                                   | Sun                                               | Mon                                               | Tue                                                                                | Wed                                                | Thu                                                | Fri                                                | Sat                                                |
|------------------------------------------------------------------|---------------------------------------------------|---------------------------------------------------|------------------------------------------------------------------------------------|----------------------------------------------------|----------------------------------------------------|----------------------------------------------------|----------------------------------------------------|
| l want to trade my following shift ME Sep 16, 2020 / 08:30-17:00 |                                                   |                                                   | Umar Azhar 00:00-06:00<br>Support (Overnight)                                      | 2<br>Umar Azhar 00:00-06:00<br>Support (Overnight) | 3<br>Umar Azhar 00:00-06:00<br>Support (Overnight) | 4<br>Umar Azhar 00:00-06:00<br>Support (Overnight) | 5<br>Umar Azhar 00:00-06:00<br>Support (Overnight) |
| Support (Daily)                                                  |                                                   |                                                   | Albert Tai 06:00-08:30<br>Support (Early Morning)                                  | Albert Tai 06:00-08:30<br>Support (Early Morning)  | Albert Tai 06:00-08:30<br>Support (Early Morning)  | Albert Tai 06:00-08:30<br>Support (Early Morning)  | Jack Tester 06:00-08:30<br>Support (Early Morning) |
| For another user's shift                                         |                                                   |                                                   | Jack Zhang 08:30-17:00<br>Support (Daily)                                          | Jack Zhang 08:30-16:59<br>Support (Daily)          | Jack Zhang 08:30-17:00<br>Support (Daily)          | ME 08:30-17:00<br>Support (Daily)                  | Jack Zhang 08:30-17:00<br>Support (Daily)          |
| Albert Tai Sep 13, 2020 / 06:00-08:30<br>Support (Early Morning) |                                                   |                                                   | Brandon Ro 17:00-23:59<br>Support (Evening)<br>ME 21:00-23:59<br>Support (Evening) |                                                    | Brandon Ro 17:00-23:59<br>Support (Evening)        | Albert Tai 17:00-23:59<br>Support (Evening)        | Brandon Ro 17:00-23:59<br>Support (Evening)        |
| All 🗸                                                            | 6                                                 | 7                                                 | 8                                                                                  | 9                                                  | 10                                                 | 11                                                 | 12                                                 |
| Proferred roles                                                  | Umar Azhar 00:00-06:00<br>Support (Overnight)     | Umar Azhar 00:00-06:00<br>Support (Overnight)     | Umar Azhar 00:00-06:00<br>Support (Overnight)                                      | Umar Azhar 00:00-06:00<br>Support (Overnight)      | Umar Azhar 00:00-06:00<br>Support (Overnight)      | Umar Azhar 00:00-06:00<br>Support (Overnight)      | Umar Azhar 00:00-06:00<br>Support (Overnight)      |
| All                                                              | Albert Tai 06:00-08:30<br>Support (Early Morning) | Albert Tai 06:00-08:30<br>Support (Early Morning) | Albert Tai 06:00-08:30<br>Support (Early Morning)                                  | Albert Tai 06:00-08:30<br>Support (Early Morning)  | Albert Tai 06:00-08:30<br>Support (Early Morning)  | Albert Tai 06:00-08:30<br>Support (Early Morning)  | Albert Tai 06:00-08:30<br>Support (Early Morning)  |
| Support (Evening)                                                | Jack Zhang 08:30-17:00<br>Support (Daily)         | ME 08:30-16:59<br>Support (Daily)                 | ME 08:30-17:00<br>Support (Daily)                                                  | Jack Zhang 08:30-17:00<br>Support (Daily)          | Jack Zhang 08:30-17:00<br>Support (Daily)          | Jack Zhang 08:30-17:00<br>Support (Daily)          | Jack Zhang 08:30-17:00<br>Support (Daily)          |
| Support (Overnight)                                              | Albert Tai 17:00-23:59<br>Support (Evening)       | Brandon Ro 17:00-23:59<br>Support (Evening)       | Brandon Ro 17:00-23:59<br>Support (Evening)                                        | Brandon Ro 17:00-23:59<br>Support (Evening)        |                                                    | Albert Tai 17:00-23:59<br>Support (Evening)        | Brandon Ro 17:00-23:59<br>Support (Evening)        |
| Support (Early Morning)                                          | 13                                                | 14                                                | 15                                                                                 | 16                                                 | 17                                                 | 18                                                 | 19                                                 |
| Support (Daily)                                                  | Umar Azhar 00:00-06:00<br>Support (Overnight)     | Umar Azhar 00:00-06:00<br>Support (Overnight)     | Umar Azhar 00:00-06:00<br>Support (Overnight)                                      | Umar Azhar 00:00-06:00<br>Support (Overnight)      | Umar Azhar 00:00-06:00<br>Support (Overnight)      | Umar Azhar 00:00-06:00<br>Support (Overnight)      | Umar Azhar 00:00-06:00<br>Support (Overnight)      |
|                                                                  | Albert Tai 06:00-08:30<br>Support (Early Mor 🗲    | Albert Tai 06:00-08:30<br>Support (Early Morning) | Albert Tai 06:00-08:30 Support (Early Morning)                                     | Albert Tai 06:00-08:30<br>Support (Early Morning)  | Albert Tai 06:00-08:30<br>Support (Early Morning)  | Albert Tai 06:00-08:30<br>Support (Early Morning)  | Albert Tai 06:00-08:30<br>Support (Early Morning)  |
| RESET REQUEST                                                    | Albert Tai 17:00-23:59<br>Support (Evening)       | ME 08:30-17:00<br>Support (Daily)                 | ME 08:30-17: 0<br>Support (Daily)                                                  | ME 08:30-17:00<br>Support (Daily)                  | Jaci Zhang 08:30-17:00<br>Support (Daily)          | Jack Zhang 08:30-17:00<br>Support (Daily)          | Jack Zhang 08:30-17:00<br>Support (Daily)          |
|                                                                  |                                                   | Brandon Ro 17:00-23:59<br>Support (Evening)       | Brandon Ro 17:00-23: 9<br>Support (Evening)                                        | Brandon Ro 17:00-23:59<br>Support (Evening)        | Brandon Ro 17:00-23:59<br>Support (Evening)        | Albert Tai 17:00-23:59<br>Support (Evening)        |                                                    |

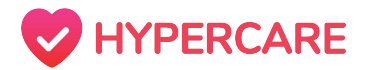

# Troubleshooting Tips

**Q:** I picked up a shift on the Marketplace but my colleague did not receive a request.

A: When accepting shifts that have been posted to the Marketplace as a "Pick up", changes will be immediately reflected in the Schedule and requires no further action. The request will appear in your Previous Requests as "Accepted".

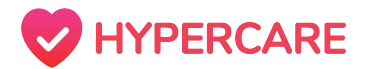

# Troubleshooting Tips

**Q:** I requested to swap with a shift on the Marketplace but the shift does not appear on my schedule.

A: When accepting shifts that have been posted to the Marketplace as a "Swap", users must wait for their colleague to ensure that they are available to work your shift and accept the request. Once the request has been accepted, both parties will receive an email notification and changes will be reflected in the schedule.

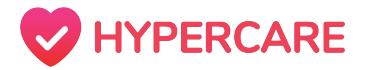

# What is the "Requests" Feature?

Shift requests that have been made with a direct colleague and/or on the *Marketplace* will appear in the *Requests* tab. Here, users can view the status of their current requests and the requests that they have received from other colleagues.

| chedule - Hypercare × +                                                                                                    |                               |                                   |                                                   |                           |
|----------------------------------------------------------------------------------------------------|-------------------------------|-----------------------------------|---------------------------------------------------|---------------------------|
| O app.hypercare.com/scheduling                                                                                                    | /requests                     |                                   |                                                   |                           |
| ops M Gmail 🛄 YouTube 🤷 Marketing D                                                                                                    | ive ••• Morpanel 🥃 Intercom 🦁 | Zendesk 🔄 Calendly 👶 Asana 🐌 Prod | uctboard 🙆 Customer Success 🦁 Hypercare Ac        | minist 📕 SendGrid Ġ Brand |
| Acme Teaching Hospital 🗸                                                                                                    |                               |                                   | Schedule                                          | Messages Locating         |
| nedules Requests Marketpla                                                                                                    | ce                            |                                   |                                                   |                           |
| Needs Actions                                                                                                    |                               |                                   |                                                   |                           |
| Request details                                                                                                    | Date requested $\downarrow$   | Requested by                      | Reason for request                                | Action                    |
| Swapping: GIM Senior Resident<br>On-Call at Nov 01, 2020 (06:00 -<br>14:00) with GIM Senior Resident<br>On-Call at Nov 15, 2020 (06:00 -<br>14:00) from John Dorian | Today, 2:14 pm                | Ме                                | I want to swap because I owe you o                | withdraw reque            |
| Offering: GIM Senior Resident On-<br>Call at Nov 06, 2020 (06:00 - 14:00)<br>to the marketplace as a Give Away                                                      | Today, 2:13 pm                | Me                                | I want to offer because I'm not feeli<br>well     | WITHDRAW REQUE            |
| Swapping: GIM Senior Resident<br>On-Call at Nov 06, 2020 (06:00 -<br>14:00) with GIM Senior Resident<br>On-Call at Nov 03, 2020 (06:00 -<br>14:00) from John Dorian | Today, 1:14 pm                | Me                                | I want to swap because I have an ev<br>to attend  | ent WITHDRAW REQUE        |
| Offering: GIM Senior Resident On-<br>Call at Nov 11, 2020 (06:00 - 14:00)<br>to the marketplace as a Give Away                                                      | Today, 12:34 pm               | Ме                                | I want to offer because I'm planning<br>roadtrip! | a WITHDRAW REQUE          |

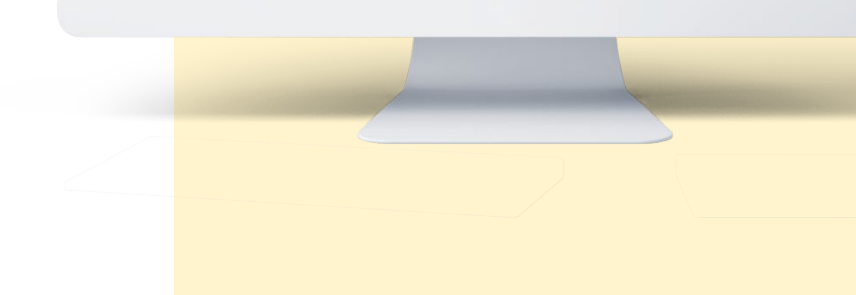

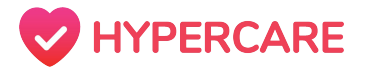

### Withdrawing a Request

Active requests that you have made will appear in the *Requests* tab under "Needs Action". Here, you can withdraw your request if it has not yet been accepted by a direct colleague or through the Marketplace.

#### Step 1

Click on the Schedule icon located on the top of the web page and click on the *Requests* tab.

| Hypercare 🗸                                                                                                    |                                                        |              | Schedule                                           | A ssages Locating Yvonne To                                                                |
|----------------------------------------------------------------------------------------------------|--------------------------------------------------------|--------------|----------------------------------------------------|--------------------------------------------------------------------------------------------|
| hedules Requests Marketpla                                                                                                    | ace                                                    |              |                                                    |                                                                                            |
| Needs Actions                                                                                                    |                                                        |              |                                                    | ^                                                                                          |
| Request details                                                                                                    | Date requested $\ \downarrow$                          | Requested by | Reason for request                                 | Action                                                                                     |
| Swaping: Support (Daily) at Sep 07,<br>2020 (08:30 - 16:59) with Support<br>(Evening) at Sep 07, 2020 (17:00 -<br>23:59) from Brandon Ro     | Aug 31, 2020 at 11:13 pm                               | Me           | I want to swap because                             | WITHDRAW REQUEST                                                                           |
| Previous                                                                                                    |                                                        |              |                                                    | ^                                                                                          |
| Request details                                                                                                    | Date requested $\ \ \ \ \ \ \ \ \ \ \ \ \ \ \ \ \ \ \$ | Requested by | Reason for request                                 | Action                                                                                     |
| ➡ Swaping: Support (Daily) at Sep 04,<br>2020 (08:30 - 17:00) with Support<br>(Overnight) at Sep 22, 2020 (00:00 -<br>06:00) from Umar Azhar | Friday, 3:06 am                                        | Umar Azhar   | Test active swap                                   | <ul> <li>Accepted on Sep 04, 2020 at 3:06<br/>am</li> <li>"Test completed swap"</li> </ul> |
| ➡ Swaping: Support (Daily) at Sep 04,<br>2020 (08:30 - 17:00) with Support<br>(Daily) at Sep 05, 2020 (08:30 -<br>17:00) from Jack Zhang     | Thursday, 2:50 pm                                      | Me           | I want to swap because I have a conflict on Friday | X Cancelled on Sep 04, 2020 at 9:51 am                                                     |

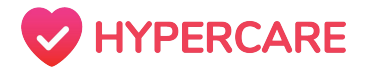

### Withdrawing a Request

#### Step 2

Locate the appropriate request and click on the *"Withdraw Request"* icon.

| Hypercare 🗸                                                                                                    |                               |              | Schedule                                           | Messages Locating R Yvonne                                                                 |
|----------------------------------------------------------------------------------------------------|-------------------------------|--------------|----------------------------------------------------|--------------------------------------------------------------------------------------------|
| nedules Requests Marketpla                                                                                                    | ace                           |              |                                                    |                                                                                            |
| Needs Actions                                                                                                    |                               |              |                                                    | ^                                                                                          |
| Request details                                                                                                    | Date requested $\ \downarrow$ | Requested by | Reason for request                                 | Action                                                                                     |
| ⇐ Swaping: Support (Daily) at Sep 07,<br>2020 (08:30 - 16:59) with Support<br>(Evening) at Sep 07, 2020 (17:00 -<br>23:59) from Brandon Ro | Aug 31, 2020 at 11:13 pm      | Ме           | I want to swap because                             | WITHDRAW REQUEST                                                                           |
| Previous                                                                                                    |                               |              |                                                    | ~                                                                                          |
| Request details                                                                                                    | Date requested $\ \downarrow$ | Requested by | Reason for request                                 | Action                                                                                     |
| Swaping: Support (Daily) at Sep 04,<br>2020 (08:30 - 17:00) with Support<br>(Overnight) at Sep 22, 2020 (00:00 -<br>06:00) from Umar Azhar | Friday, 3:06 am               | Umar Azhar   | Test active swap                                   | <ul> <li>Accepted on Sep 04, 2020 at 3:06<br/>am</li> <li>"Test completed swap"</li> </ul> |
| ⇐ Swaping: Support (Daily) at Sep 04,<br>2020 (08:30 - 17:00) with Support<br>(Daily) at Sep 05, 2020 (08:30 -<br>17:00) from Jack Zhang   | Thursday, 2:50 pm             | Me           | I want to swap because I have a conflict on Friday | × Cancelled on Sep 04, 2020 at 9:51<br>am                                                  |

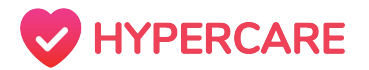

### Withdrawing a Request

#### Step 3

Provide a brief explanation if appropriate and click on *"Withdraw"*.

The request will appear in your Requests tab under **"Previous"** and will indicate that you have **"Cancelled"** the request.

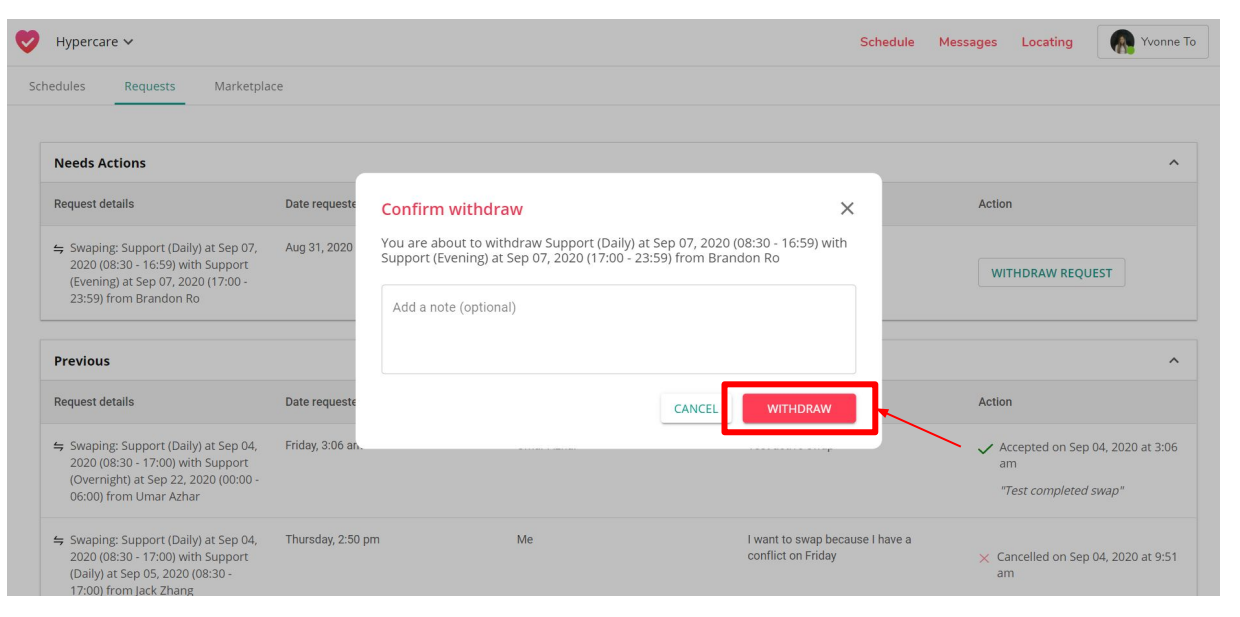

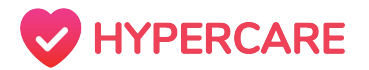

### Accepting a Request

Active requests that you have made will appear in the *Requests* tab under "Needs Action". Here, you can withdraw your request if it has not yet been accepted by a direct colleague or through the Marketplace.

| Hypercare 🗸                                                                                                    |                               |              | Schedule M                                | essages Locating Yvonne To |
|----------------------------------------------------------------------------------------------------|-------------------------------|--------------|-------------------------------------------|----------------------------|
| Schedules Requests Marketplac                                                                                                    | ce                            |              |                                           |                            |
| Needs Actions                                                                                                    |                               |              |                                           | ^                          |
| Request details                                                                                                    | Date requested $\ \downarrow$ | Requested by | Reason for request                        | Action                     |
| ➡ Swaping: Support (Daily) at Sep 30,<br>2020 (08:30 - 17:00) with Support<br>(Daily) at Sep 28, 2020 (08:30 -<br>17:00) from Yvonne To | Today, 4:19 pm                | Jack Tester  | I want to swap because I need the day off | DECLINE                    |
| Previous                                                                                                    |                               |              |                                           | ~                          |

#### Step 1

Click on the Schedule icon located on the top of the web page and click on the *Requests* tab.

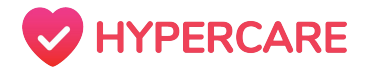

### Accepting a Request

#### Step 2

Locate the appropriate request and click on the **"Accept"** icon.

| 💛 Hypercare 🗸                                                                                                    |                               |              | Schedule N                                | dessages Locating | Nvonne To |
|----------------------------------------------------------------------------------------------------|-------------------------------|--------------|-------------------------------------------|-------------------|-----------|
| Schedules Requests Ma                                                                                                    | rketplace                     |              |                                           |                   |           |
|                                                                                                    |                               |              |                                           |                   |           |
| Needs Actions                                                                                                    |                               |              |                                           |                   | ^         |
| Request details                                                                                                    | Date requested $\ \downarrow$ | Requested by | Reason for request                        | Action            |           |
| Swaping: Support (Daily) at Se<br>2020 (08:30 - 17:00) with Supp<br>(Daily) at Sep 28, 2020 (08:30 -<br>17:00) from Yvonne To | p 30, Today, 4:19 pm<br>Jort  | Jack Tester  | I want to swap because I need the day off |                   | EPT       |
| Previous                                                                                                    |                               |              |                                           |                   | ~         |

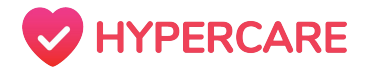

### Accepting a Request

#### Step 3

Provide a note to your colleague if appropriate and click **"Accept"** to accept the request. Changes will be immediately reflected in your schedule.

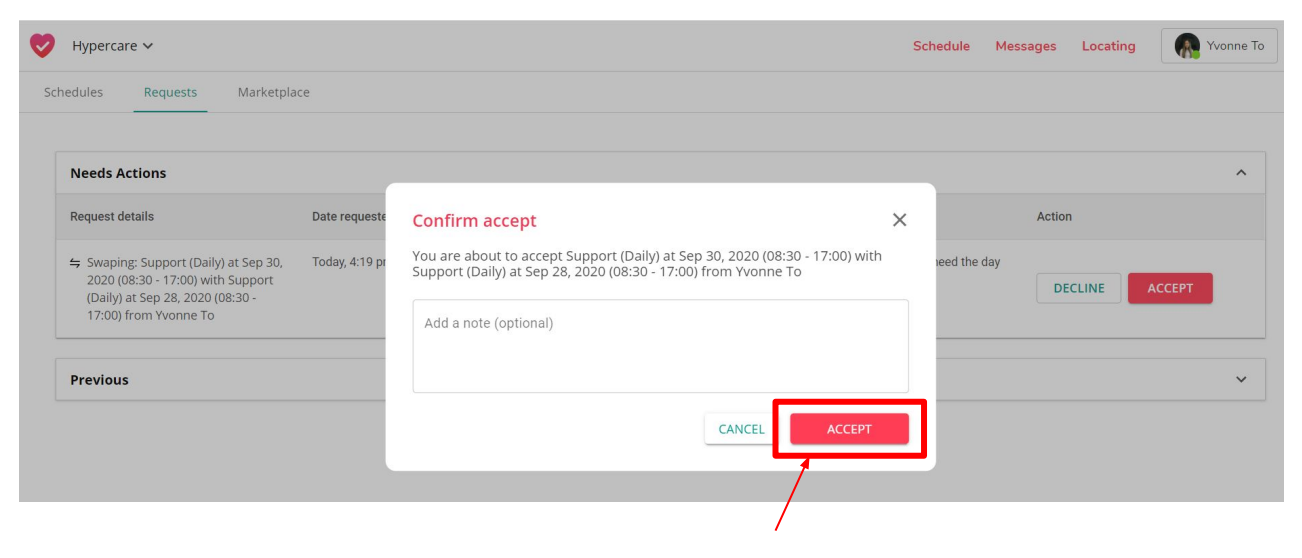

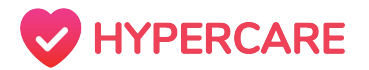

### **Declining a Request**

Active requests that you have made will appear in the *Requests* tab under "Needs Action". Here, you can withdraw your request if it has not yet been accepted by a direct colleague or through the Marketplace.

| Hypercare 🗸                                                                                                    |                               |              | Schedule M                                | essages Locating Wonne To |
|----------------------------------------------------------------------------------------------------|-------------------------------|--------------|-------------------------------------------|---------------------------|
| Schedules Requests Marketplac                                                                                                    | ce                            |              |                                           |                           |
| Needs Actions                                                                                                    |                               |              |                                           | ^                         |
| Request details                                                                                                    | Date requested $\ \downarrow$ | Requested by | Reason for request                        | Action                    |
| Swaping: Support (Daily) at Sep 30,<br>2020 (08:30 - 17:00) with Support<br>(Daily) at Sep 28, 2020 (08:30 -<br>17:00) from Yvonne To | Today, 4:19 pm                | Jack Tester  | I want to swap because I need the day off | DECLINE ACCEPT            |
| Previous                                                                                                    |                               |              |                                           | ~                         |

#### Step 1

Click on the Schedule icon located on the top of the web page and click on the *Requests* tab.

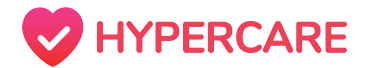

### **Declining a Request**

#### Step 2

Locate the appropriate request and click on the **"Decline"** icon.

| 🕖 Hypercare 🗸                                                                                                    |                               |              | Schedule M                                | lessages Locating | Wonne To |
|----------------------------------------------------------------------------------------------------|-------------------------------|--------------|-------------------------------------------|-------------------|----------|
| Schedules Requests Market                                                                                                    | place                         |              |                                           |                   |          |
|                                                                                                    |                               |              |                                           |                   |          |
| Needs Actions                                                                                                    |                               |              |                                           |                   | ^        |
| Request details                                                                                                    | Date requested $\ \downarrow$ | Requested by | Reason for request                        | Action            |          |
| ⇐ Swaping: Support (Daily) at Sep 30,<br>2020 (08:30 - 17:00) with Support<br>(Daily) at Sep 28, 2020 (08:30 -<br>17:00) from Yvonne To | , Today, 4:19 pm              | Jack Tester  | I want to swap because I need the day off | DECLINE           | ACCEPT   |
| Previous                                                                                                    |                               |              |                                           | /                 | ~        |

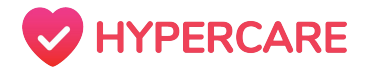

### **Declining a Request**

#### Step 3

Provide a note to your colleague if appropriate and click **"Decline"** to decline the request. Your colleague will receive a notification that your have declined their request.

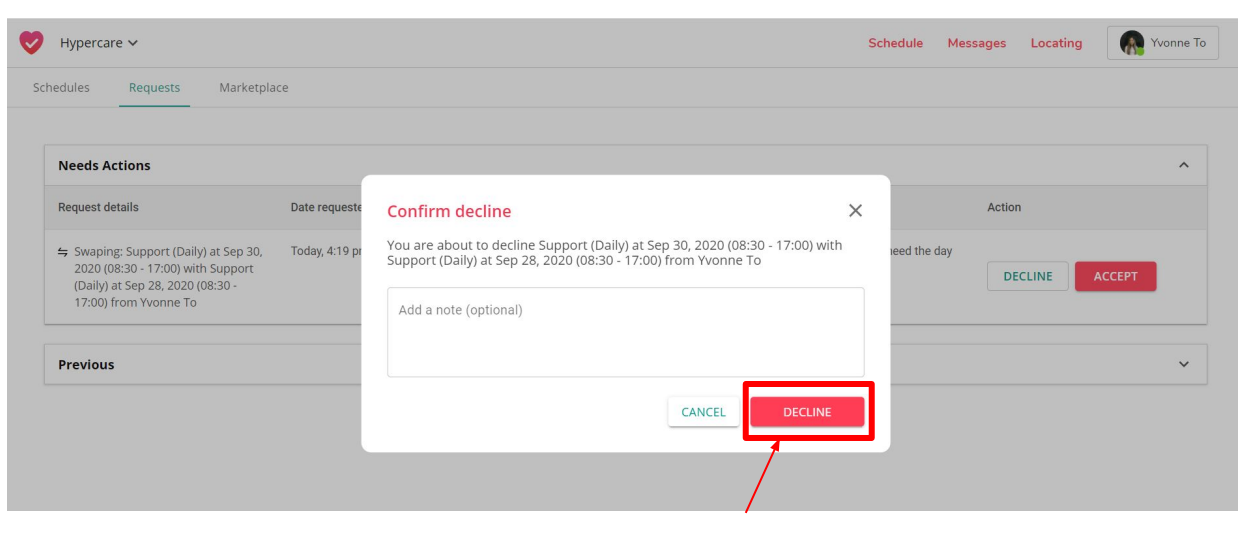

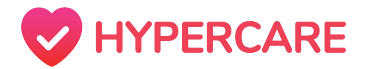

## Thank you, please contact Hypercare support with any further questions

You can reach us at:

**Call:** +1(877)379-3533

**Call/Text:** (6747)370-4788

**Email:** support@hypercare.com

Chatbot: www.hypercare.com